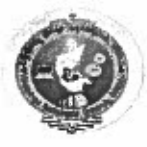

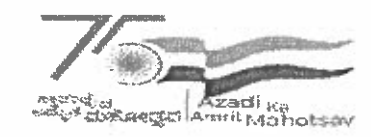

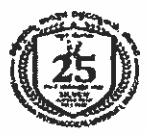

# ವಿಶ್ವೇಶ್ವರಯ್ಯ ತಾಂತ್ರಿಕ ವಿಶ್ವವಿದ್ಯಾಲಯ

ವಿಟಿಯು ಅಧಿನಿಯಮ ೧೯೯೪" ರ ಅಡಿಯಲ್ಲಿ ಕರ್ನಾಟಕ ಸರ್ಕಾರದಿಂದ ಸ್ಮಾಪಿತವಾದ ರಾಜ್ಯ ವಿಶ್ವವಿದ್ಯಾಲಯ,

## VISVESVARAYA TECHNOLOGICAL UNIVERSITY

State University of Government of Karnataka Established as per the VTU Act, 1994"JnanaSangama" Belagavi-590018, Karnataka, India

| Prof. B. E. Rangaswamy, <sub>Pb.D</sub> | Phone: (0831) 2498100 |
|-----------------------------------------|-----------------------|
| REGISTRAR                               | Fax: (0831) 2405467   |
| VTU/MYS/VTU-COE/HMCS/55/2024-25         | Date: 30-07.2024      |

#### CIRCULAR

Subject: Notification for Registration for Examination - PG MOOC Courses.

This is to inform about the upcoming examinations for PG MOOC Courses. The registrations for examination of PG MOOC Courses are scheduled to commence on 01-08-2024. This notification applies to all the students who have registered for the PG MOOC Courses and are eligible to apply for the upcoming examinations.

Start date to register for exams - 01-08-2024 Last date to register for exams -- 20-08-2024

The students have to register online through <u>https://online.vtu.ac.in</u>. The procedure for registration is attached with the circular and also has uploaded in the portal <u>https://online.vtu.ac.in</u>

All the Principals of Engineering Colleges are hereby informed to bring the content of this circular to the notice of all the students, Department Head's and faculties.

For any further clarification regarding the registration process, reach out to VTU COE through <a href="https://www.vtucoe.online@gmail.com">wtucoe.online@gmail.com</a> or <a href="https://online.online.on

By Order,

Ray 01/08/1 Registrar

To,

- 1. The Principals of all Constituent, Affiliated, and Affiliated Autonomous Engineering Colleges and School of Architecture of VTU, Belagavi.
- 2. The Chairpersons/ program coordinators of all the Departments, Center's for PG Studies in Muddenahall, Belagavi, Kalaburagi and Mysuru for information and needful.

### Procedure to register for PG exams:

Click on 'Exam' on navigation bar on Home page.

To register for PG, click on 'Exam Registration – PG MOOC Course'.

Login into your account by entering login credentials, it will take you directly to the exam registration form.

At the bottom, there will be a field to select the course. In the dropdown select the course which you would like appear for exam.

Click on 'Save and Continue'. Exam fee will be displayed.

Click on 'Pay now' and complete the payment.

You can check the status of your exam application under 'My Application' in student dashboard.

#### OR

Login to your account. Click on 'Exam' at the left.

Click on 'Apply for Course Exam'.

To register for PG MOOC Courses, click on 'Exam Registration – PG MOOC Course'. It will take you directly to the exam registration form.

Provide the details accordingly. At the bottom, there will be a field to select the course. In the dropdown select the course which you would like appear for exam.

Click on 'Save and Continue'. Exam fee will be displayed.

Click on 'Pay now' and complete the payment. You can check the status of your exam application under 'My Application' in student dashboard.